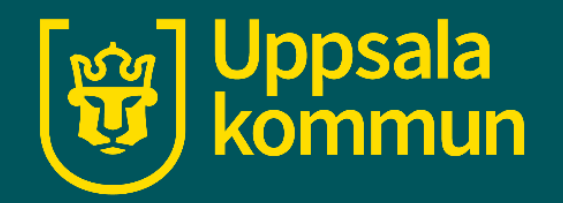

# Skapa ett Gmailkonto

Funk-IT Lyftet 17 juni 2021

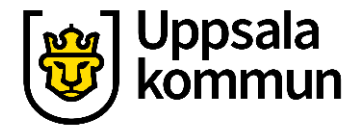

# Öppna webbläsaren

Klicka på webbläsaren för att komma ut på internet.

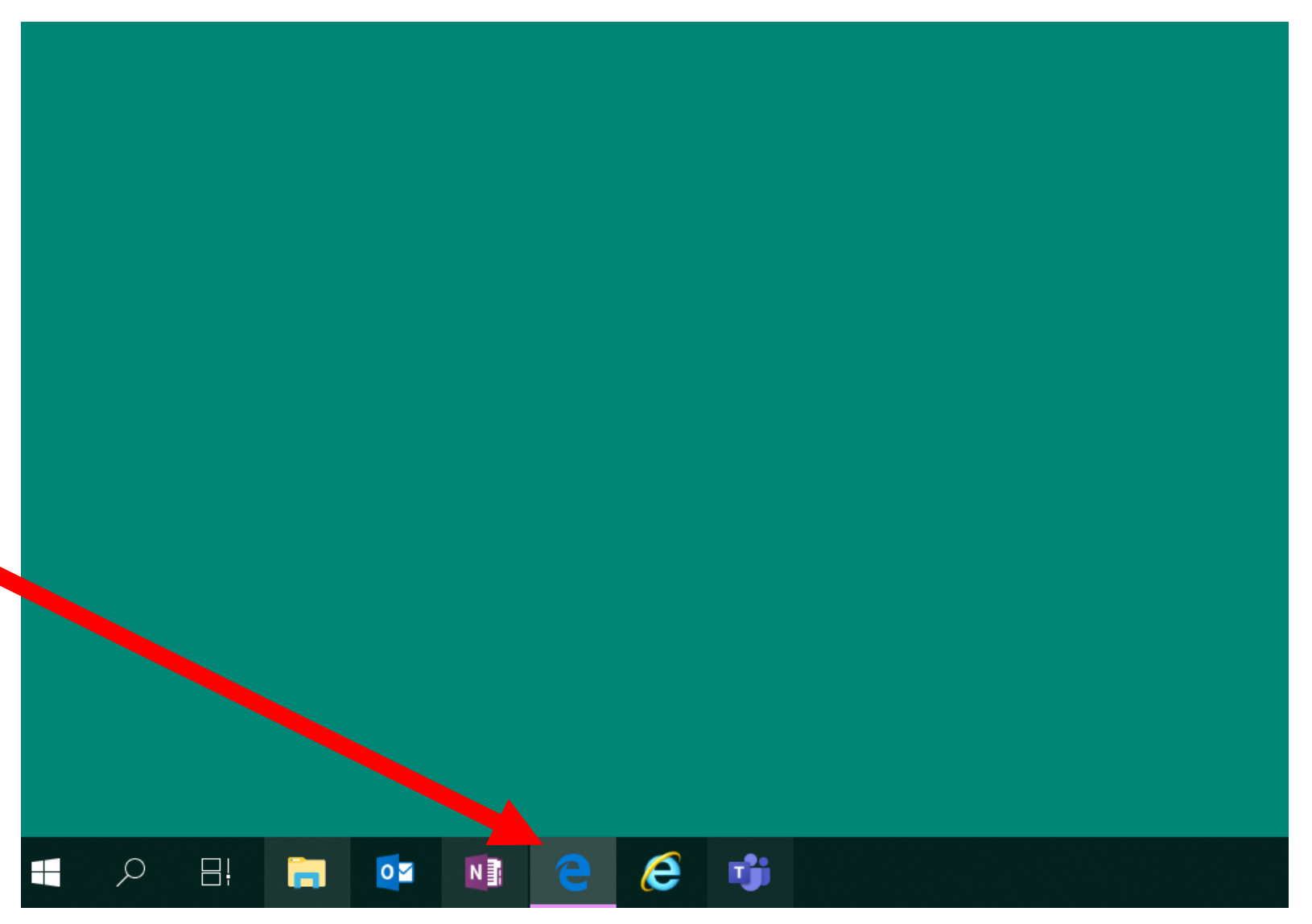

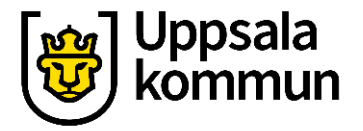

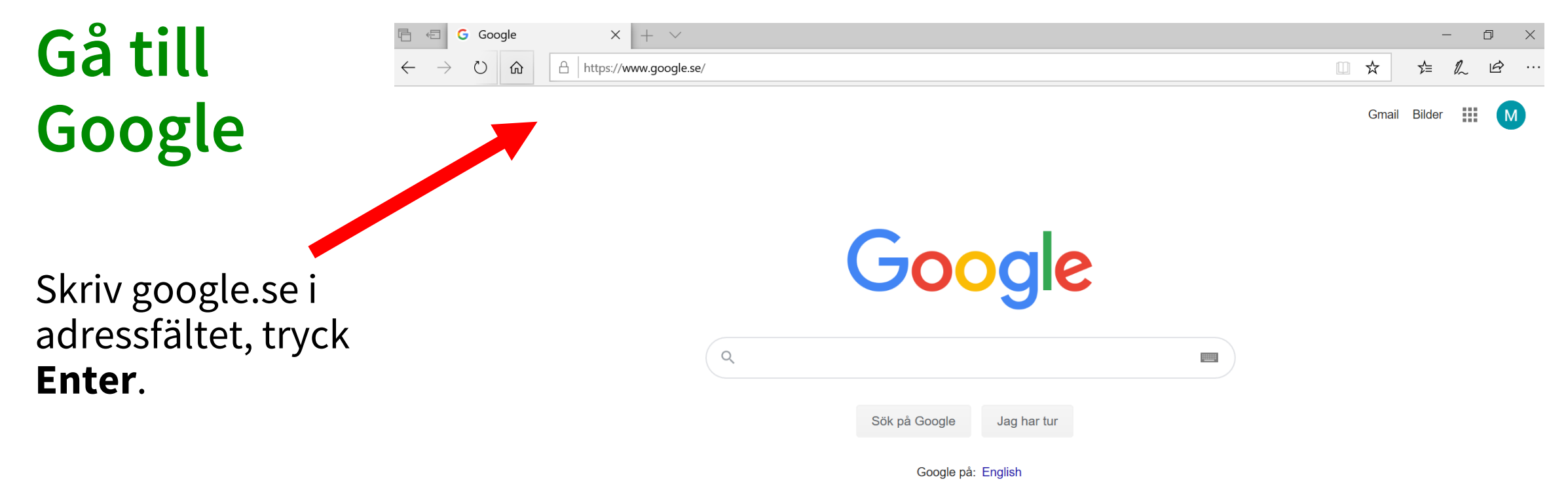

| Sverige     |                   |    |                 |           |         |               |
|-------------|-------------------|----|-----------------|-----------|---------|---------------|
| Annonsering | Företagslösningar | Om | Så fungerar Sök | Sekretess | Villkor | Inställningar |

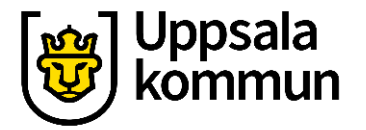

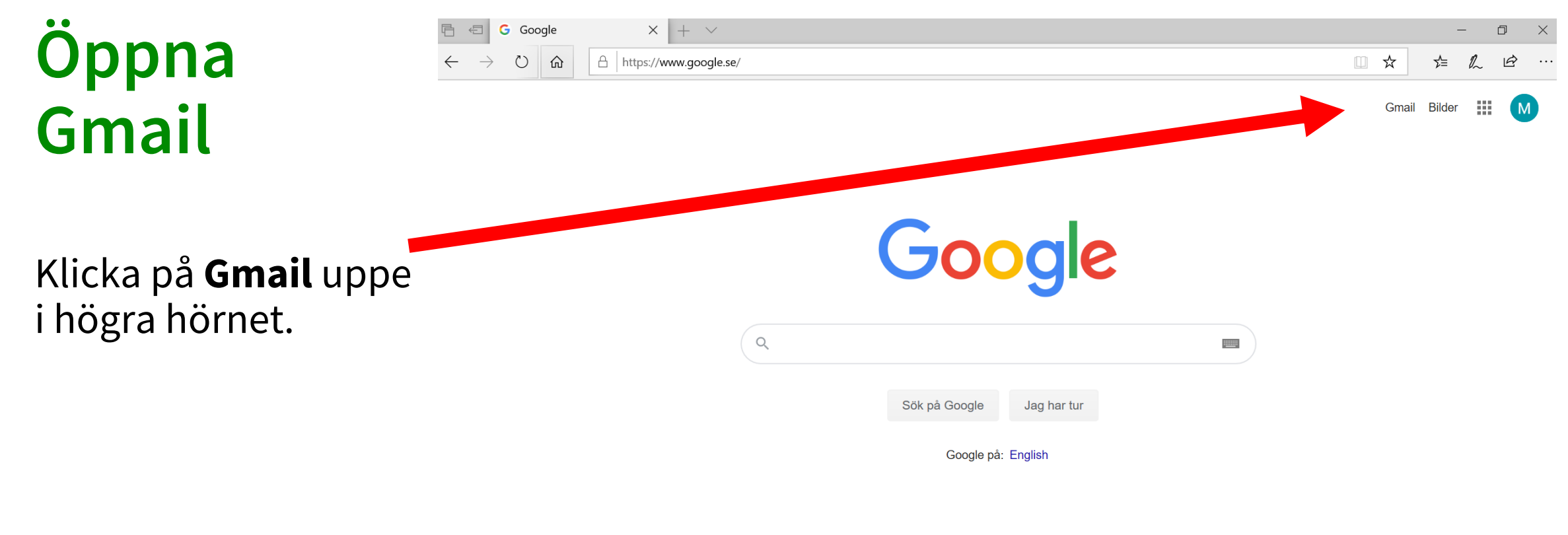

| Sverige     |                   |    |                 |           |         |               |
|-------------|-------------------|----|-----------------|-----------|---------|---------------|
| Annonsering | Företagslösningar | Om | Så fungerar Sök | Sekretess | Villkor | Inställningar |

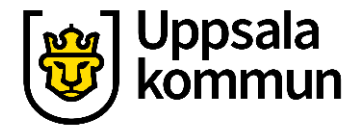

# Logga in

# Klicka på **Skapa konto** och välj **Åt mig själv**.

| Fortsätt till Gn                                                | nail               |
|-----------------------------------------------------------------|--------------------|
| E-post eller telefonnummer                                      |                    |
| Har du glömt din e-postadress?                                  |                    |
| Är detta inte din dator? Logga in i ett<br><mark>Läs mer</mark> | InPrivate-fönster. |
| Skapa konto                                                     | Nāsta              |
| Åt mig själv<br>Att hantera mitt företag med                    |                    |
| Svens                                                           | p Sekretess Vill   |

Google

Logga in

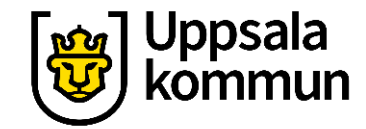

### Namn

# Skriv in ditt **Förnamn** och **Efternamn**.

#### Google

#### Skapa ett Google-konto

Fortsätt till Gmail

| Förnamn                                                     | Efternamn              |
|-------------------------------------------------------------|------------------------|
| Användarnamn                                                | @gmail.com             |
| Du får använda bokstäver, siffror och p                     | ounkter.               |
| Lösenord Bek                                                | räfta 🔊                |
| Använd minst åtta tecken och en koml<br>iffror och symboler | pination av bokstäver, |
|                                                             |                        |

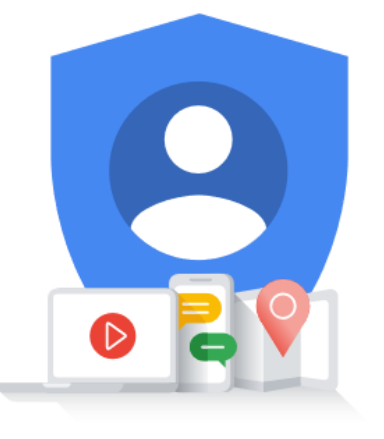

Ett konto. Hela Google till din tjänst.

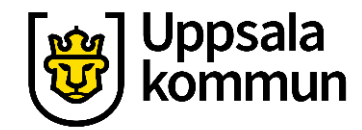

## Användarnamn

Nu ska du välja ett användarnamn. Du väljer den första delen av mailadressen.

Det vanligaste är att använda sitt namn t ex Britta Bengtsson blir britta.bengtsson.

Användarnamnet kan innehålla bokstäver, siffror och punkter.

#### Google

| Skapa ett Go                                       | ogle-konto                       |                                           |
|----------------------------------------------------|----------------------------------|-------------------------------------------|
| Fortsätt till Gmail                                |                                  |                                           |
| Förnamn                                            | Efternamn                        |                                           |
| Användarnamn                                       | @gmail.com                       |                                           |
| Du får använda bokstäver,                          | siffror och punkter.             |                                           |
| Lösenord                                           | Bekräfta 🔌                       |                                           |
| Använd minst åtta tecken o<br>siffror och symboler | och en kombination av bokstäver, | Ett konto. Hela Google till di<br>tjänst. |
| Logga in i stället                                 | Nästa                            |                                           |

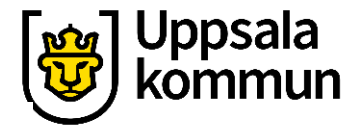

# Är användarnamnet ledigt?

Blir fältet rödmarkerat är användarnamnet redan upptaget.

Du kan lägga till en siffra till det du skrivit, exempelvis britta.bengtsson65 Eller så kan du byta till något helt annat användarnamn.

Kom ihåg att skriva upp din mailadress när valet är klart. britta.bengtsson65@gmail.com.

#### Google

Skapa ett Google-konto

Fortsätt till Gmail

| Funkitlyftet         |                       | @gmail.com |
|----------------------|-----------------------|------------|
| Användarnamnet är up | optaget. Testa ett an | nat.       |
| Tillgängliga:        |                       |            |
| funkitlyftet8        | •                     |            |
| Lösenord             | Bekräfta              |            |
| •••••                | •••••                 | •• Ø       |
|                      |                       |            |
| Logga in i stället   |                       | Nästa      |

# Lösenord steg 1

Nu ska du välja ett lösenord till ditt mailkonto.

Lösenordet ska innehålla minst 8 tecken och bestå av en kombination av bokstäver, siffror och symboler.

Skriv in samma lösenord i båda fälten.

#### Google

Skapa ett Google-konto

| Förnamn                                                        | Efternamn                        |                                            |
|----------------------------------------------------------------|----------------------------------|--------------------------------------------|
| Användarnamn                                                   | @gmail.com                       |                                            |
| Du får använda bokstäver,                                      | siffror och punkter.             |                                            |
|                                                                |                                  |                                            |
| Lösenord                                                       | Bekräfta                         |                                            |
| Lösenord<br>Använd minst åtta tecken o<br>siffror och symboler | och en kombination av bokstäver, | Ett konto. Hela Google till dir<br>tjänst. |

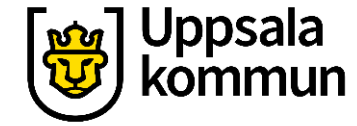

# Lösenord steg 2

För att se vad du har skrivit, klicka du på symbolen med ett öga som är överstruket

Kom ihåg ditt lösenord. Skriv upp det på ett säkert ställe.

Lösenordet är till för bara dig, lämna aldrig ut ditt lösenord.

#### Google

| Fortsätt till Gmail                            |            |  |  |  |  |
|------------------------------------------------|------------|--|--|--|--|
| Förnamn                                        | Efternamn  |  |  |  |  |
| Användarnamn                                   | @gmail.com |  |  |  |  |
| Du far anvanda bokstaver, siffror och punkter. |            |  |  |  |  |

Skapa ett Google-konto

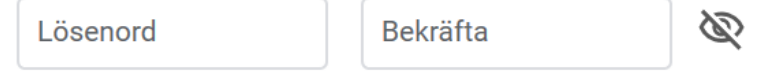

Använd minst åtta tecken och en kombination av bokstäver, siffror och symboler

#### Logga in i stället

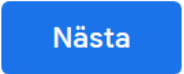

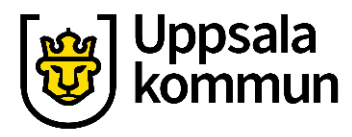

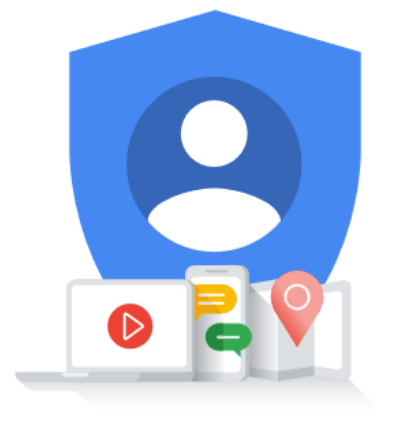

Ett konto. Hela Google till din tjänst.

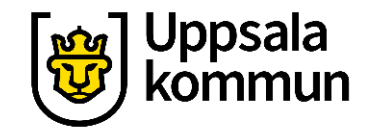

## Skapa ditt konto

När alla fälten är ifyllda, klicka på **Nästa**.

| $\sim$         |   |
|----------------|---|
| ( <b>300</b> 0 | e |
|                | - |

#### Skapa ett Google-konto

Fortsätt till Gmail

| Förnamn                                                                          | Efternamn  |  |  |  |  |
|----------------------------------------------------------------------------------|------------|--|--|--|--|
| Användarnamn                                                                     | @gmail.com |  |  |  |  |
| Du får använda bokstäver, siffror och punkter.                                   |            |  |  |  |  |
| Löse, rd                                                                         | Bekräfta 🔌 |  |  |  |  |
| Använd minst åtta teo, poch en kombination av bokstäver,<br>siffror och symboler |            |  |  |  |  |
| Logga in i stället                                                               | Nästa      |  |  |  |  |

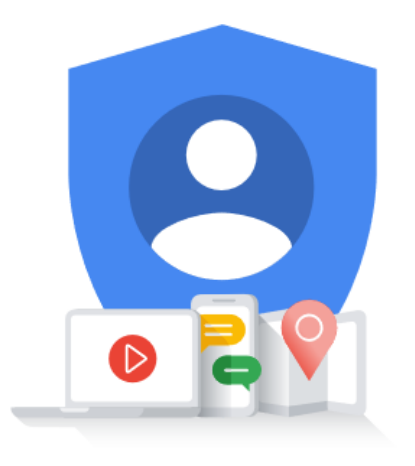

Ett konto. Hela Google till din tjänst.

| Google vill av säkerhetsskäl<br>ha ditt mobilnummer.         | Google<br>Välkommen till Google<br>@<br>britta.bengtsson65@gmail.com                                                |
|--------------------------------------------------------------|----------------------------------------------------------------------------------------------------|
| Ange ditt mobilnummer i fältet<br>efter den svenska flaggan. | Telefonnummer (valfritt)     0701112222     Vi använder telefonnumret för att skydda kontot. Andra kan inte se det. |
| Fyll i ditt födelseår, månad och<br>dag.                     | Aterstallningsadress (valfritt)<br>Vi använder den för att skydda ditt konto<br>År<br>1960<br>Dag<br>1<br>Dag<br>1  |
| Fyll i ditt kön.                                             | Kön<br>Kvinna                                                                                                    |
| Klicka på <b>Nästa</b> .                                     | Därför ber vi om den här informationen                                                                              |
|                                                              | Bakåt Nästa                                                                                                    |

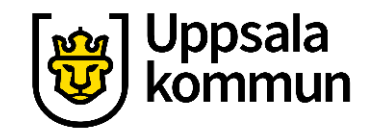

# Kolla telefonnummer

För att komma vidare klickar du på **Skicka**.

Du kommer nu att få ett sms till din mobiltelefon med en kod som du använder för att verifiera ditt konto. Google

#### Verifiera ditt telefonnummer

Google kontrollerar att det här är ditt telefonnummer genom att skicka ett sms med en sexsiffrig verifieringskod till dig. *Standardavgifter tillkommer* 

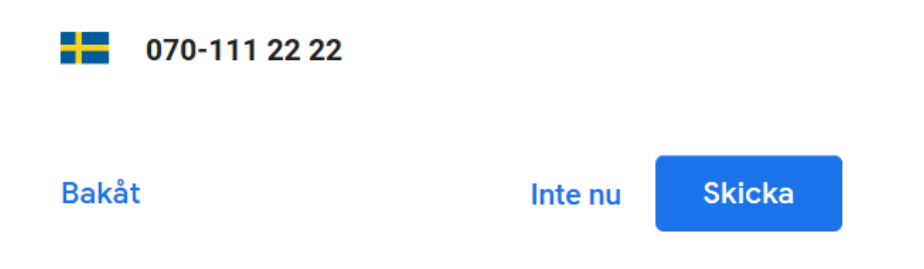

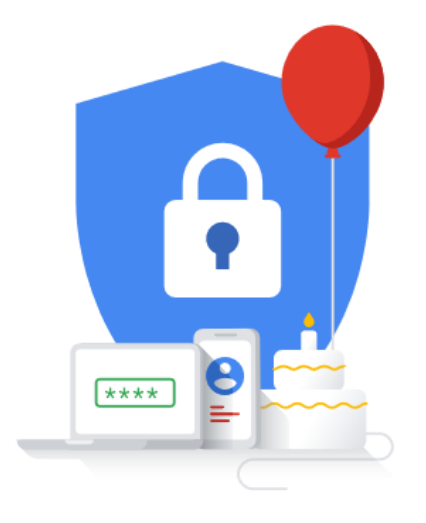

Dina personliga uppgifter är privata och säkra

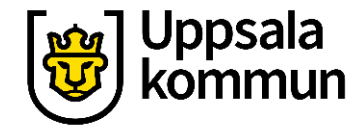

# Godkänn

#### Skriv in den koden du fått på sms i fältet **Ange** verifieringskoden.

Klicka sedan på **Verifiera**.

#### Google

Svenska -

#### Verifiera ditt telefonnummer

Av säkerhetsskäl vill Google bekräfta din identitet. Google skickar ett sms med en sexsiffrig verifieringskod. *Standardavgifter tillkommer* 

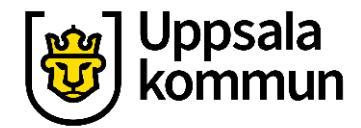

## **Sekretess**

Sekretess och villkor.

Du behöver godkänna Googles användarvillkor och deras hantering av personuppgifter.

Scrolla ner till slutet och tryck i de båda alternativen.

Klicka sedan på **Skapa konto**.

#### Google

#### Sekretess och villkor

#### Du bestämmer själv

Beroende på dina kontoinställningar kan en del av denna data knytas till ditt Google-konto och vi behandlar sådan data som personliga uppgifter. Du kan styra hur vi samlar in och använder denna data nu genom att klicka på Fler alternativ nedan. Du kan alltid ändra inställningarna senare eller dra tillbaka ditt samtycke för framtida data genom att besöka Mitt konto (myaccount.google.com).

FLER ALTERNATIV 🗸 🗸

 Jag godkänner Googles användarvillkor
Jag godkänner att mina uppgifter behandlas i enlighet med beskrivningen ovan och intesspolicyn.
Avbryt
Skapa konto

Du bestämmer över uppgifterna vi samlar in och hur de används.

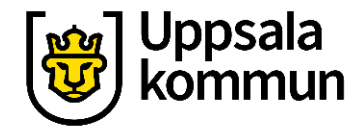

Bekräfta

samlar in och hur de används.

erna vi

Du bestämme

# Slutför

#### Klicka på **Bekräfta**.

#### Du har nu skapat ett Gmail konto.

#### Google

Beroer

data ki data se

alterna

eller di

besöka

FLER

#### Sekretess och villkor

#### rättstavning som vi använder i alla våra tjänster.

#### Du bestämmer siälv Bara för att bekräfta ... bogle-kontot har konfigurerats med anpassningsfunktioner som rekommendationer och anne de annonser. Dessa grundas på uppgifter som har sparats i kontot.

Om du vill ändra inställningen enpassning och vilka uppgifter som sparas på kontot kan du välja Fler alternativ.

#### Fler alternativ

Jag godkänner Googles användarvillkor

Jag godkänner att mina uppgifter behandlas i enlighet med beskrivningen ovan och sekretesspolicyn.

Avbryt

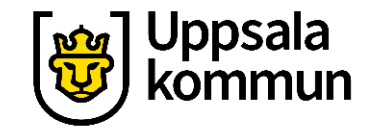

# Funk-IT Lyftet är ett samarbete mellan:

Post- och Telestyrelsen

Uppsala kommun, Omsorgsförvaltningen, Socialpsykiatrin och Arbete och bostad

TIF- Träffpunkternas intresseförening

Brukarrådet- Arbete och bostad

Funk-IT lyftets hemsida

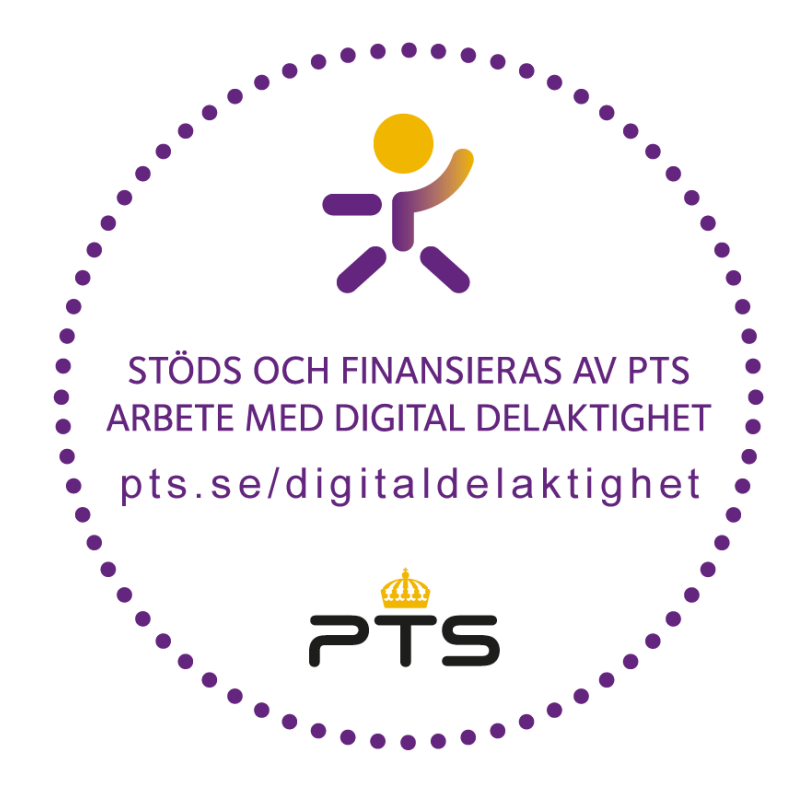

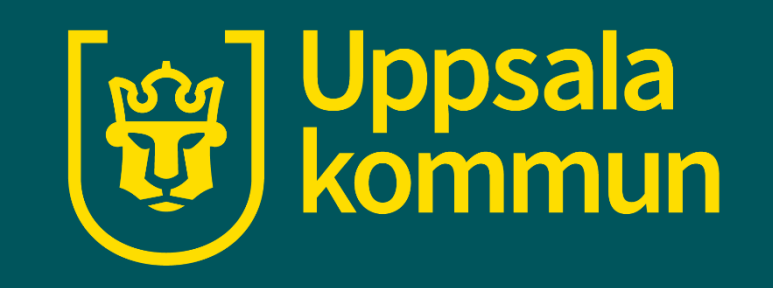